步驟一

至 win10 工作排程器中建立基本工作精靈

| )工作排程器 (本機) | 工作排程器摘要(上次重新                                                                   | ê理時間: 2018/12/13 上 <sup>。</sup>                                   | <b>∓ 11:41:5</b> | 動作                                                                                                    |   |
|-------------|--------------------------------------------------------------------------------|-------------------------------------------------------------------|------------------|----------------------------------------------------------------------------------------------------|---|
| ▲ 上作排程器程式庫  | 工作排程器概觀                                                                        |                                                                   | •                | 工作排程器 (本機)                                                                                            | • |
|             | 您可以使用工作排<br>工作,以便您的電<br>執行工作,若要開<br>功能表中的命令。<br>工作呈儲左右工作<br>工作狀態<br>在下列時間週期開始執 | 程器來建立與管理一般<br>腦在您指定的時間自動<br>始,請按一下 [執行]<br>地积器积式庫中的容利<br>最近 24 小時 | •                | 建版到另一名电脑<br>2 建立基本工作<br>2 建立工作<br>2 建立工作<br>2 通入工作<br>3 顯示所有正在執行的工作<br>2 飲用所有工作歷程記錄<br>AT服務帳戶設定<br>後視 |   |
|             | 摘要: 0 總計 - 0 個正在軌<br>工作名稱                                                      | 行,0 個成功,0 個已停<br>執行結果                                             |                  | <ul> <li>重新整理</li> <li>説明</li> </ul>                                                                  |   |

步驟二

## 輸入工作排程的名稱,可自行取名

| 建立基本工作精靈<br>建立基本工作精靈 |                | ×                                                          |  |
|----------------------|----------------|------------------------------------------------------------|--|
| 建立基本工作<br>観發程序       | 使用此精<br>用 (動作) | 靈以快速排定一般工作。如需進階選項或設定 (例如多個工作動作或觸發程序),請使<br>离終中的 [建立工作] 余今。 |  |
| 動作                   | 名稱(A):         | IBS                                                        |  |
| 完成                   | 描述(D):         | <上一歩(B)<br>下一歩(N) > 取満                                     |  |

步驟三

選擇"在您登入時執行"

| 建立基本工作精靈                          |                                                                                                    |          |                             | ×  |  |
|-----------------------------------|----------------------------------------------------------------------------------------------------|----------|-----------------------------|----|--|
| 迿 工作觸發程序                          |                                                                                                    |          |                             |    |  |
| 建立基本工作<br><u>開發程序</u><br>動作<br>完成 | <ul> <li>您想要工作在什麼時後開始執行?</li> <li>每天(D)</li> <li>每週(W)</li> <li>每月(M)</li> <li>僅一次(O)</li> <li>在電腦飯動時執行(H)</li> <li>● 在您登入時執行(L)</li> <li>○ 當記錄特定的事件時(E)</li> </ul> | < 上一步(B) | <ul> <li>(N) 参一可</li> </ul> | 取消 |  |

## 步驟四

選擇"啟動程式"

| 建立基本工作精靈       |                                                                                   |                   | ×  |
|----------------|-----------------------------------------------------------------------------------|-------------------|----|
| 🕘 動作           |                                                                                   |                   |    |
| 建立基本工作<br>觸發程序 | 您希望工作執行什麼動作?                                                                      |                   |    |
| 完成             | <ul> <li>● 啟動程式(T)</li> <li>● 傳送電子郵件 (已過時)(S)</li> <li>● 顯示訊息 (已過時)(M)</li> </ul> |                   |    |
|                |                                                                                   | < 上一步(B) 下一步(N) > | 取消 |

步驟五

選擇 IBS 軟體的捷徑

| 建立基本工作精靈                                  |                                                                |            | ×          |
|-------------------------------------------|----------------------------------------------------------------|------------|------------|
| 建立基本工作<br>觸發程序<br>動作<br><u>啟動程式</u><br>完成 | 程式或指令碼(P)·<br>C:\IPBroadcast\IPBroadcast.exe<br>新增引數 (可省略)(A): |            | 瀏覽(R)      |
|                                           | 開始位置 (可省略)(T):                                                 |            |            |
|                                           |                                                                |            |            |
|                                           |                                                                | <上一步(B) 下- | -步(N) > 取消 |

步驟六

按下"完成"

| 建立基本工作精靈   |       |                           |               |       | ×  |
|------------|-------|---------------------------|---------------|-------|----|
| 適要 摘要      |       |                           |               |       |    |
| 建立基本工作     |       |                           |               |       |    |
| 觸發程序       | 名稱:   | IBS                       |               |       |    |
| 動作<br>愈動程式 | 描述:   |                           |               |       |    |
| 完成         |       |                           |               |       |    |
|            |       |                           |               |       |    |
|            |       |                           |               |       |    |
|            |       |                           |               |       |    |
|            |       |                           |               |       |    |
|            |       |                           |               |       |    |
|            | 觸發程序: | 登入時;當 test-pc\user 登入時    | 钠行            |       |    |
|            | 動作:   | 啟動程式; C:\IPBroadcast\IPBr | roadcast.exe  |       |    |
|            | □ 當我按 | [完成] 時開啟這項工作的 [內容]        | 對話方塊          |       |    |
|            | 當您按一下 | 「[完成] 時,新工作就會建立並新         | 新增到您的 Windows | 排程。   |    |
|            |       |                           |               |       |    |
|            |       |                           | < 上一步(B)      | 完成(F) | 取消 |
| -          |       |                           |               |       |    |

步驟七 於工作排程器程式庫中,選擇執行清單中剛所建立的排程,並按下滑鼠右鍵 選擇"內容"

| The same of the same same same is not | ■ 名稱 狀態 觸發程序                                                                                       | 下次執行時間                 |
|---------------------------------------|----------------------------------------------------------------------------------------------------|------------------------|
| ◎ 工作排程器程式庫                            | Adobe Acr 就緒 已定義多個觸發程序                                                                             | 2018/12/14 上午 09:00:00 |
|                                       | ④ ASUS Smart 就緒 已定義多個觸發程序                                                                          |                        |
|                                       | ④ GoogleUp 就緒 已定義多個觸發程序                                                                            | 2018/12/13 下午 01:50:13 |
|                                       | ④ Google Lin 就结 於每天下午.01.50 - 艱難之後,每1小時便重複一次(持續時間1天)。                                              | 2018/12/13 下午 01:50:12 |
|                                       | ●IBS 就緒 首 test-pc\user 登入時執行 執行(R)                                                                 |                        |
|                                       | Interbootstr 私施 水 2010/10/11 上十 09:45      interbootstr 私施 水 2010/10/11 上十 09:45      interbootstr |                        |
|                                       | (b) JavaUpdat 就緒 當任何使用者登入時執行     (第一位)     (第一位)     (第一位)                                         |                        |
|                                       | ONVBatteryB 就緒 畜仕何使用者登入時執行 17円00     FRU     FRU     FRU     FRU     FRU     FRU     FRU     FRU   | 2040/42/44 75 42 25 2  |
|                                       |                                                                                                    | 2018/12/14 下十 12:25:   |
|                                       |                                                                                                    |                        |
|                                       | 一般 觸發程序 動作 條件 設定 歷程記錄(已停而)                                                                         |                        |
|                                       | 名種: IRS                                                                                            |                        |
|                                       |                                                                                                    |                        |
|                                       |                                                                                                    |                        |
|                                       |                                                                                                    |                        |
|                                       | 作者: test-pc\user                                                                                   |                        |

## 步驟八

務必取消"如果工作執行時間大於以下值即停止"的條件,以免作業系統會按時間 自行關閉IBS軟體的執行

| <ul> <li>BS內容 (本機電腦)</li> </ul>                                                                                                 |
|----------------------------------------------------------------------------------------------------|
| 一般 觸發程序 動作 條件 設定 歷程記錄 (已停用) 指定影響工作行為的其他設定。                                                                                      |
| <ul> <li>✓ 允許依需求執行工作(L)</li> <li>取消該條件</li> <li>□ 在錯過排定的啟動後盡快執行工作(S)</li> <li>□ 加里工作先時,每隔世及時間重新的動(D)</li> <li>□ 1分1▼</li> </ul> |
| 副本工作大阪,日本政大時間重新版動(1).                 ③ 次             ①                                                                         |
| ☑ 如果執行中的工作在被要求停止時未停止,強制工作停止(F)                                                                                                  |
| <ul> <li>□ 如果工作未排定再執行,在以下時間之後將其刪除(D): 30 天 ▼</li> <li>如果工作已在執行中,下列規則將會套用(N):</li> <li>不要啟動新執行個體 ▼</li> </ul>                    |
| 確定取消                                                                                                    |

步驟九

勾選"以最高權限執行",按下"確定"完成設定

\*\*\*請注意該使用者帳戶必須為系統管理員\*\*\*

| ) IBS 內容 (Z | <sup>は機</sup> 電腦)    |              |                           |             | × |
|-------------|----------------------|--------------|---------------------------|-------------|---|
| 一般觸到        | <sup>1</sup> 程序 動作 1 | 条件 設定        | 歷程記錄 (已停用)                |             |   |
| 名稱(M):      | IBS                  |              |                           |             |   |
| 位置:         | ۷.                   |              |                           |             |   |
| 乍者:         | test-pc\user         |              |                           |             |   |
| 苗述(D):      |                      |              |                           |             |   |
|             |                      |              |                           |             |   |
| 安全性選項       | [                    |              |                           |             |   |
| 當執行工        | 作時,請使用下列             | 使用者帳戶:       |                           |             |   |
| user        |                      |              |                           | 變更使用者或群組(U) |   |
| ● 只有使       | 用者登入時才執行             | <u>Ĵ</u> (R) |                           |             |   |
| ○ 不論使       | 用者登入與否均韓             | 丸行(W)        |                           |             |   |
| 口不          | 要儲存密碼,工作             | 將只有本機電       | 醫資源的存取權(P)                |             |   |
| ☑ 以最高       | 權限執行(I)              |              |                           |             |   |
| ] 隱藏(E)     | 設定(                  | C): Window   | s Vista™, Windows Server™ | 2008        | ~ |
|             |                      |              |                           |             |   |
|             |                      |              |                           | 雌正 取消       |   |

設定完成後重新開機即可完成開機自動啟動 IBS